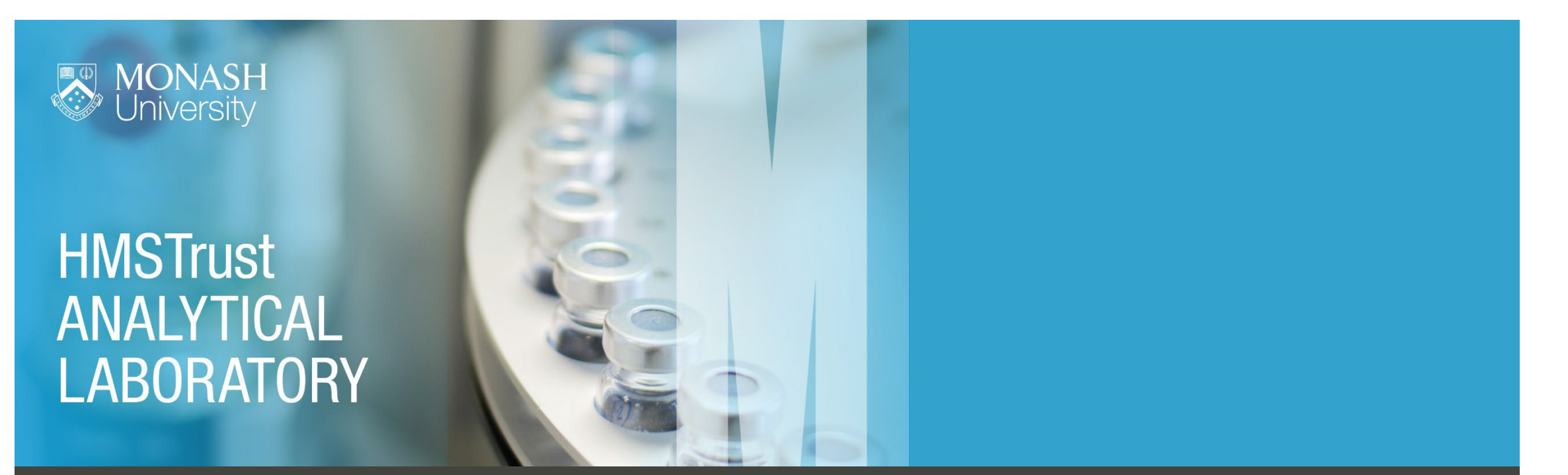

## How to request access – External user guide

The HMSTrust Analytical Laboratory uses a lab management system called iLab to manage instrument bookings. Following are instructions on how to register, get inducted into the lab and organise instrument training. Once your registration and training is complete, instructions on making instrument bookings are available from <u>here</u>

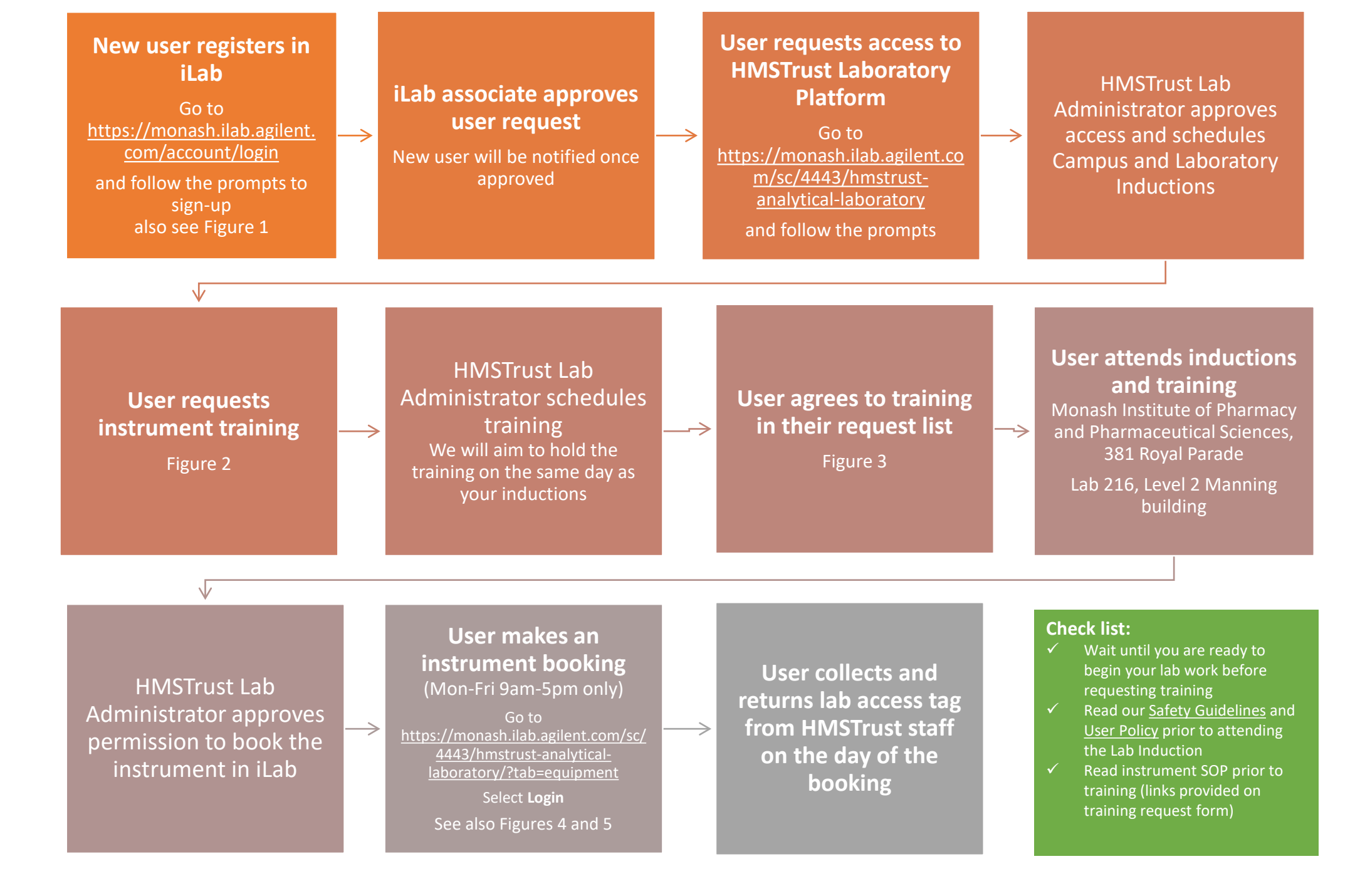

## Figure 1: External user registration manual

Click on the image to open document

#### **External User Registration Manual**

# Registration Process for External iLab Users 1. Navigate to the following URL into your browser: https://tonash.ilab.adilent.com/landino/63 Image: Domestic States ■ Image: Domestic States ■ Image:

2. Bookmark this URL for future use.

Once on the iLab login page, click "Sign-up". Here you have two options for registration:

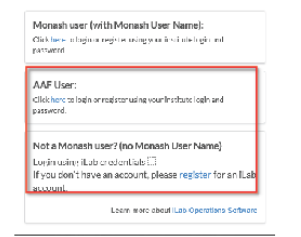

 If you choose "AAF User" you will be taken to the following page where you can select your institution. There you can use your institutional login and password to access it.ab.

## Figure 2: How to submit a training request

| → C 🏠 🔒 Secure                                                                                                    | https://monash.ilab.agilent.com/service_center/4443?tab=equipment                                                                                                    | ☆ 🗾 🗢 :                                                    |  |  |  |  |
|----------------------------------------------------------------------------------------------------|----------------------------------------------------------------------------------------------------|------------------------------------------------------------|--|--|--|--|
| Apps 🗋 ARIN (Live) 🖏                                                                                                    | my.monash 🖏 Monash University 🖏 Faculty of Pharmacy 🛛 🖏 Monash intranet 🖏 Pharmacy Intranet 🔯 iLab - HMSTL 🐔 Send Better Email   M 😌 Dropbox 🖏 HMSTrust Laborator                                                                             | y » Other bookmarks                                        |  |  |  |  |
| CrossLab                                                                                                    | iLab Operations Software                                                                                                    | HELP   my profile   logout Nicole McMillan<br>services Go! |  |  |  |  |
| ☆ home<br>communications (10) Core facilities HMSTrust Analytical<br>Laboratory<br>my reservations<br>view requests<br>my centers<br>list all cores<br>invoices | HMSTrust Analytical Laboratory                                                                                                    | NASH<br>/ersity                                            |  |  |  |  |
|                                                                                                    | Schedule Resources Go to Kiosk Confirm Usage 9 💬                                                                                                    | Message Customers More                                     |  |  |  |  |
| manage groups<br>my groups<br>my core<br>people search                                                                                                    | ▼ Chromotography and Mass Spectrometry (7)                                                                                                    |                                                            |  |  |  |  |
|                                                                                                    | UHPLC description pricing                                                                                                    | View Schedule                                              |  |  |  |  |
|                                                                                                    | What is it? Shimadzu Nexera binary UPLC system fitted with diode array detectors (DAD). #5 & 6 also have fluorescence detectors                                                                                                    | Initiate Training                                          |  |  |  |  |
|                                                                                                    | Manufacturer: Shimadzu                                                                                                    | Review Usage                                               |  |  |  |  |
|                                                                                                    | Model Name: Nexera                                                                                                    | Upload Usage                                               |  |  |  |  |
|                                                                                                    | Use this instrument for? High resolution separation of compounds, short run times with UV-visible spectra available for all peaks. DAD capability for assessing peak purity or investigating the UV-vis characteristics of unknown compounds. | Take Offline                                               |  |  |  |  |
|                                                                                                    | Benefits of this instrument:                                                                                                    |                                                            |  |  |  |  |

## Figure 3: How to agree to a training request

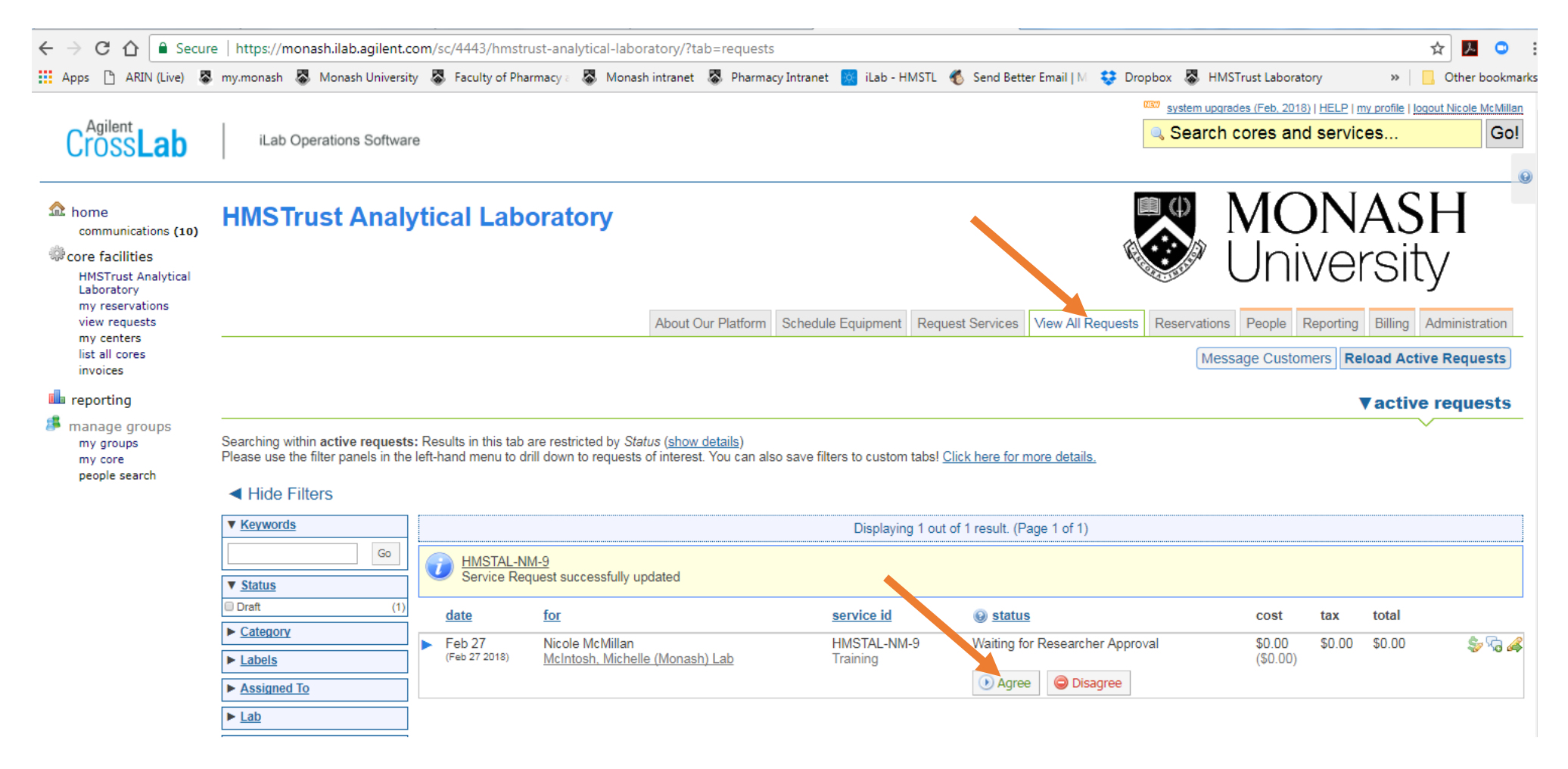

#### Figure 4: How to make an instrument booking

|                    | About Our Platform | Schedule Equipment | Request Services | View My Requests | Contact Us  | Reservations  |
|--------------------|--------------------|--------------------|------------------|------------------|-------------|---------------|
| Schedule Resources |                    |                    |                  |                  | Go to Kiosk | Timeline View |
|                    |                    |                    |                  |                  |             |               |

#### How can I get access to an instrument?

Users will be granted access to book instruments after attending a HMSTrust Laboratory safety induction and relevant instrument training. Training requests are made by clicking on the initiate training button under each instrument profile. Please contact <a href="mailto:nicole.mcmillan@monash.edu">nicole.mcmillan@monash.edu</a> if you have any questions.

All users must be familiar with the HMST-SOP-0001 Analytical Laboratory Safety Guidelines which can be downloaded here

#### Your acknowledgement is most gratefully received

\*\*\*\*\*\*\*\*\*\*\*\*\*\*\*\*\*\*\*\*\*\*\*\*\*\*\*\*\*

Our success is underpinned by the cooperation and sense of collegiality practiced by our users and so we ask anyone who has published data obtained using the Lab's instruments to acknowledge the HMSTrust Lab. A suggested acknowledgement would be...

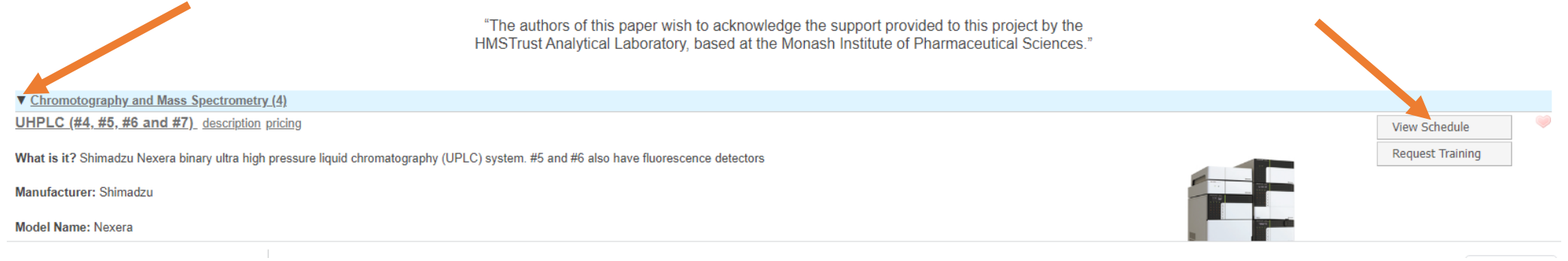

## Figure 5: How to make an instrument booking (cont'd)

| ≡ Cr       | OSS <b>Lab</b> | iLab C                    | Operations Software |                                                                                     | Search                             | Q Go 🚨 Nicole McMillan 👻 Help Sign Out G |
|------------|----------------|---------------------------|---------------------|-------------------------------------------------------------------------------------|------------------------------------|------------------------------------------|
| Mult       | ti View 👻      | View - D Calendar Details |                     |                                                                                     |                                    |                                          |
| -07.007.07 | 1              |                           | UHPLC #4            | UHPLC #5                                                                            | UHPLC #6                           | UHPLC #7                                 |
| 08:00 AM   | 1              |                           |                     |                                                                                     |                                    |                                          |
| 09:00 AM   | 1              |                           |                     |                                                                                     |                                    |                                          |
| 10:00 AM   | 1              |                           |                     |                                                                                     |                                    |                                          |
| 11:00 AM   | 1              |                           |                     |                                                                                     |                                    |                                          |
| 12:00 PM   | 1              |                           |                     | 12:00 PM - 04:00 PM<br>Zikou Liu                                                    |                                    |                                          |
| 01:00 PM   | 1              | 01                        | 1:00 PM - 06:30 PM  | Trained User (Peak Hours)<br>PMX205 in mouse brains std curve for training purpose. |                                    |                                          |
| 02:00 PM   |                |                           |                     |                                                                                     |                                    |                                          |
| 03:00 PM   |                |                           |                     |                                                                                     | 03:00 PM - 08:00 PM<br>Celine Hung |                                          |
| 04:00 PM   | 1              |                           |                     |                                                                                     | Trained User (Peak Hours)          |                                          |
| 05:00 PM   |                |                           |                     |                                                                                     |                                    |                                          |
| 06:00 PM   |                |                           |                     |                                                                                     |                                    |                                          |
| 07:00 PM   | 1              |                           |                     |                                                                                     |                                    |                                          |
| 08:00 PM   | 1              |                           |                     |                                                                                     |                                    |                                          |
| 09:00 PM   | 1              |                           |                     |                                                                                     |                                    |                                          |

Click and drag over the instrument calendar to open and complete the instrument booking form.

More detailed instructions are provided sat <u>https://help.ilab.agilent.com/37179-using-a-core/264636-schedule-equipment</u>